## MyStudioPlus to InSpired Upgrade Checklist

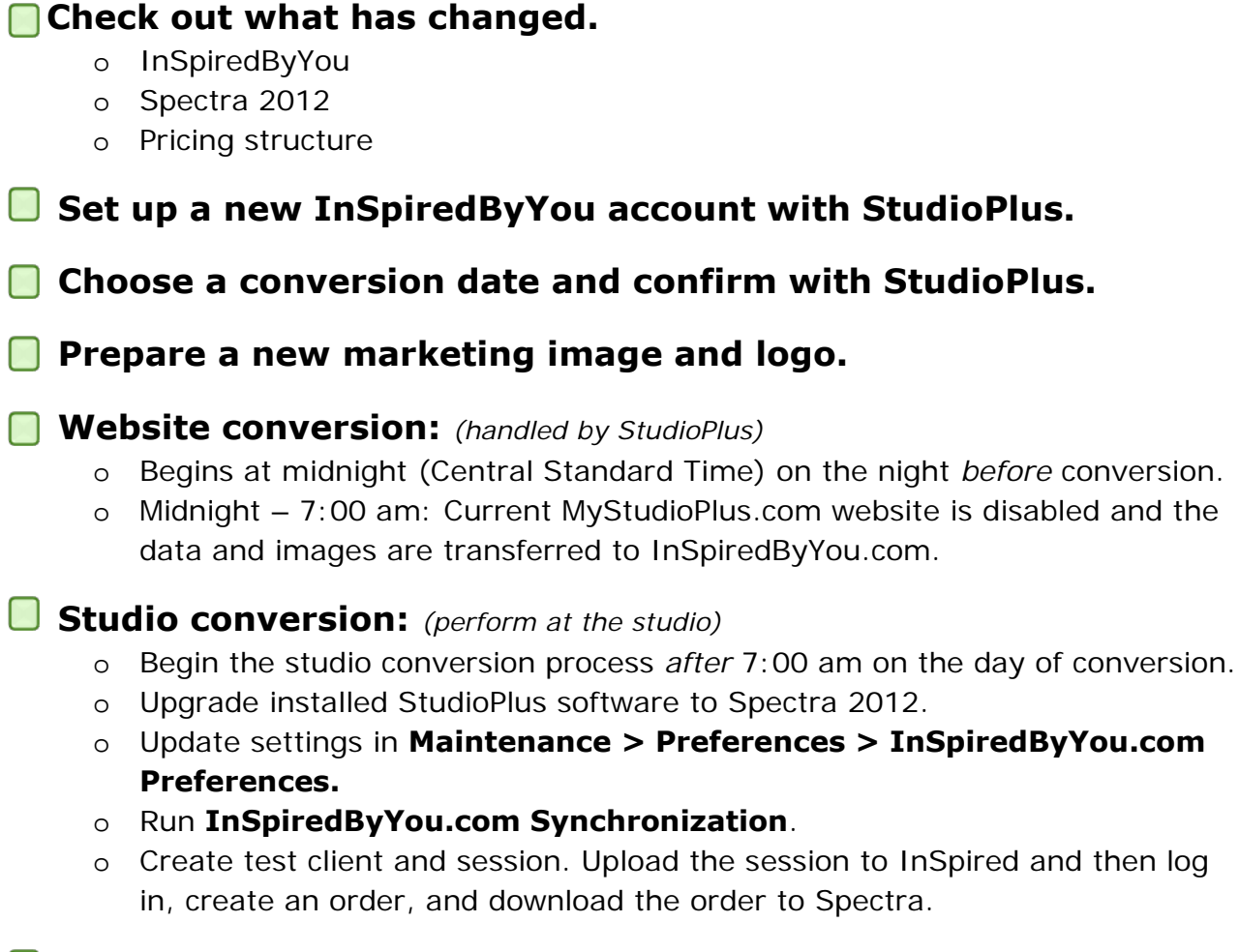

## Change links to the new InSpiredByYou.com URL

- o Studio website
- o Emails